# pop'n music eclale 사용설명서

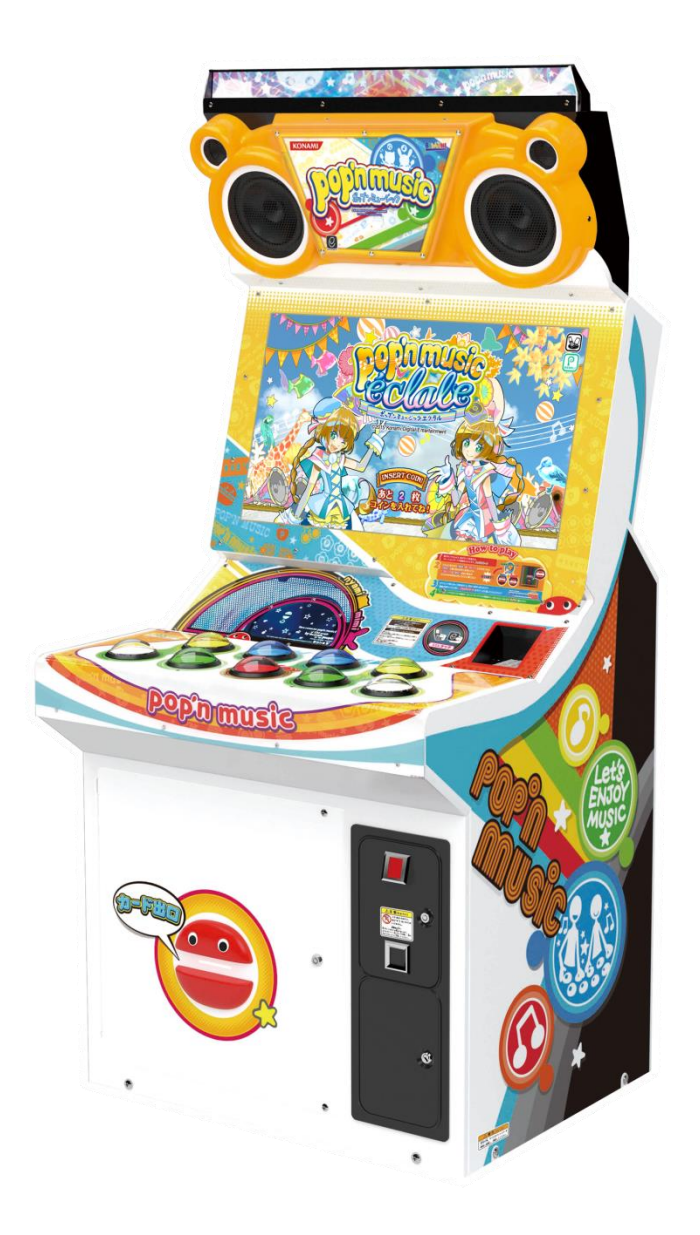

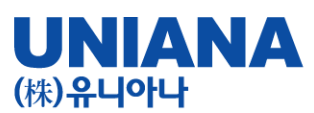

■ Let's join us, feel the music pop'n music

- 장 르: 음악 시뮬레이션

- 기 종: 비디오게임
- 플레이인수 : 1~2 인
- 대상연령 : 전체 이용가
- e-AMUSEMENT : 대응
- e-AMUSEMENT PASS : 대응
- ※ 이름과 플레이스타일 데이터
- 등을 보존할 수가 있습니다.

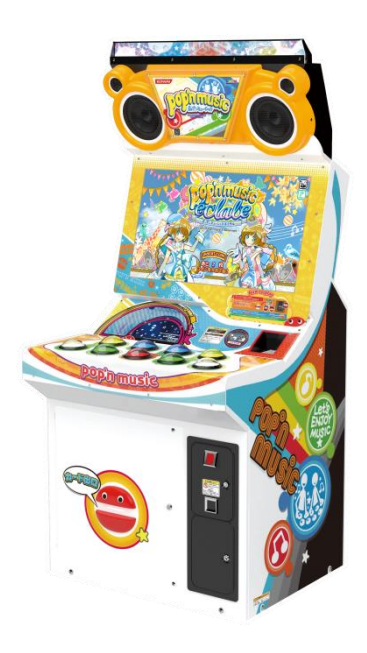

| ■ 사양           |      |       |                              |
|----------------|------|-------|------------------------------|
|                |      | 크기    | 외형치수 그림 참조                   |
| <u>.00000.</u> |      | 중량    | 약 150kg                      |
|                |      | 전원    | 단상 AC220V(±10%)<br>50Hz/60Hz |
|                | R    | 소비전력  | 180W                         |
|                |      | 디스플레이 | 32인치 와이드 LCD                 |
|                |      | 사용전력  | 주위온도 5~35℃<br>/ 주위습도 30~80%  |
|                | (mm) |       | 1                            |

본 제품은 e-AMUSEMENT를 이용하여 제공받은 음악에 맞혀 위에서 내려오는 오브제(팝픈군)을 화면 밑의 판정라인에 겹치는 타이밍에 맞춰, 버튼을 눌러 곡을 연주하는 음악 시뮬레이션 게임입니다.

정확한 타이밍에 버튼을 누르면, 그루브게이지가 올라가고, 타이밍이 맞지 않으면 게이지가 내려갑니다. 곡 종료 후에 그루브 게이지가 GOOD 에리어에 도달해 있으면, 다음 곡으로 진행 할 수 있습니다.

※ 기존 pop'n music 라피스토리아에서 pop'n music eclale(에클랄)로 UI변경, 수록곡이 추가되었습니다.

단, 본체 케비넷은 전기안전인증을 획득 한 동일 기기에 반복 운영됩니다.

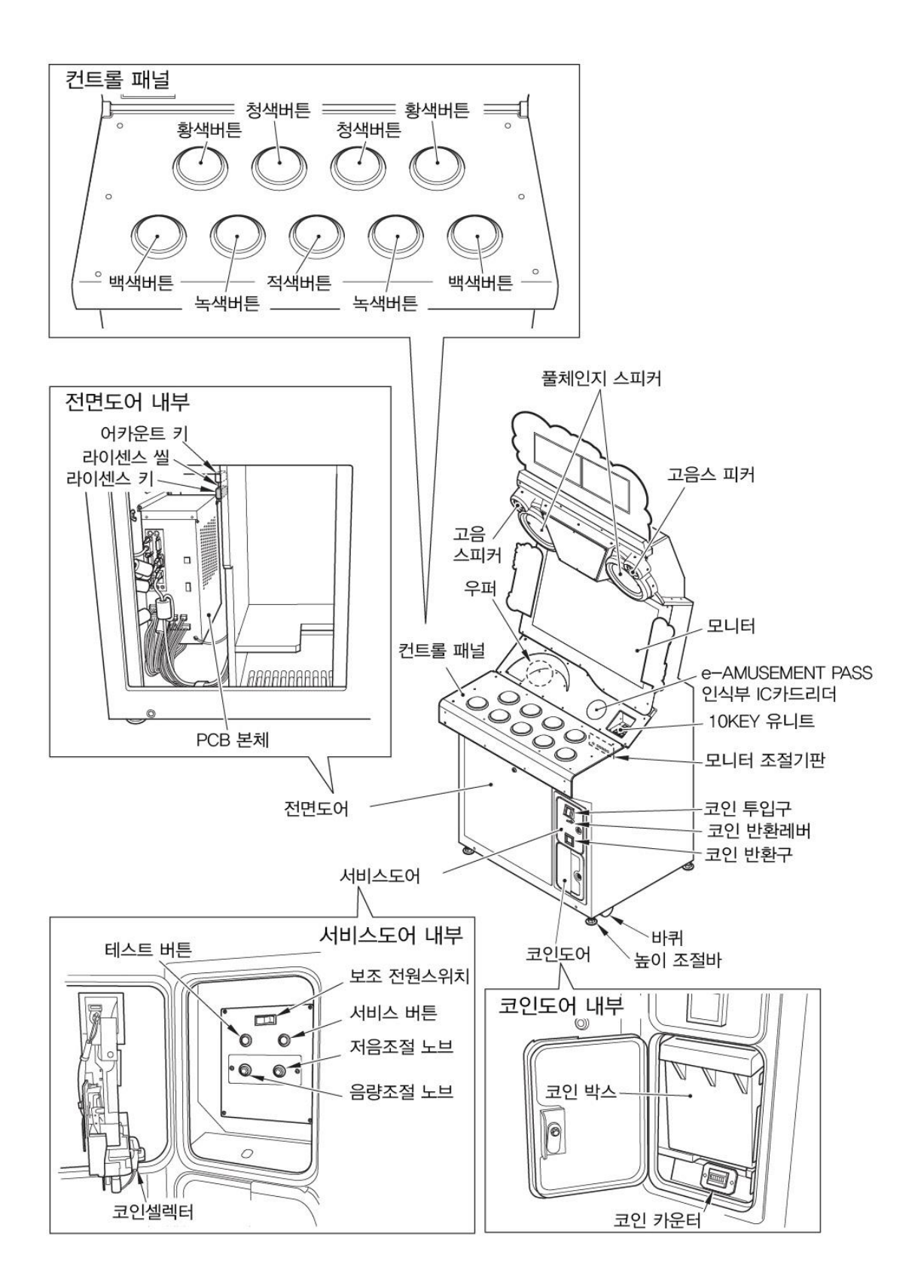

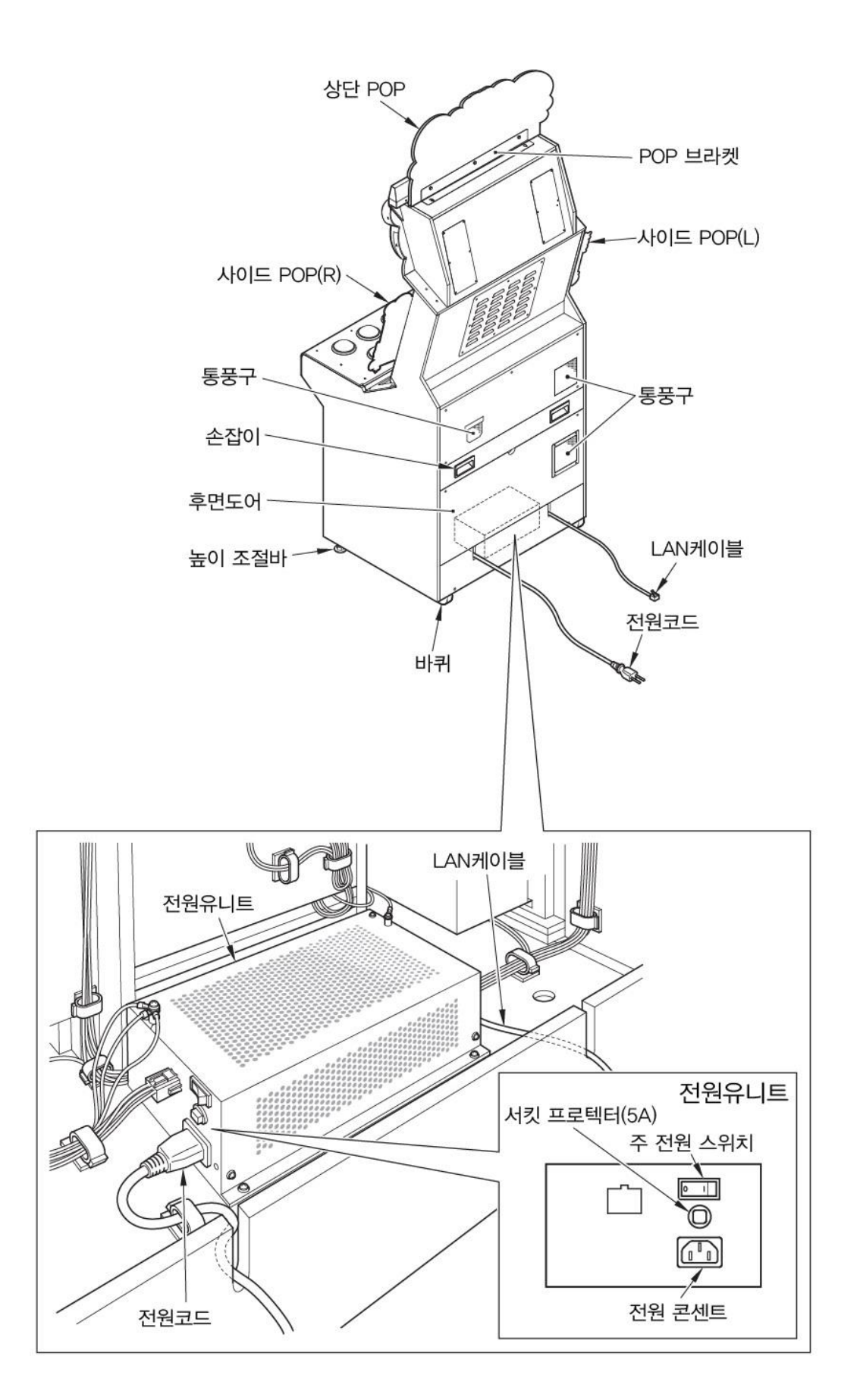

# 안전상의 주의

취급설명서에는 제품을 설치 및 사용, 유지 보수하는데 있어서 본인과 타인에게 발생할 수 있는 부상 위험 및 재산상의 피해를 방지하기 위해 반드시 지켜야 할 것에 대하여 설명 하고 있습니다.

# 반드시 읽어주십시오

 다음 표시는 표시내용을 무시하고 바르지 못한 사용으로 인해 발생할 수 있는 위험과 장해의 정도를 구분하여 알려줍니다.

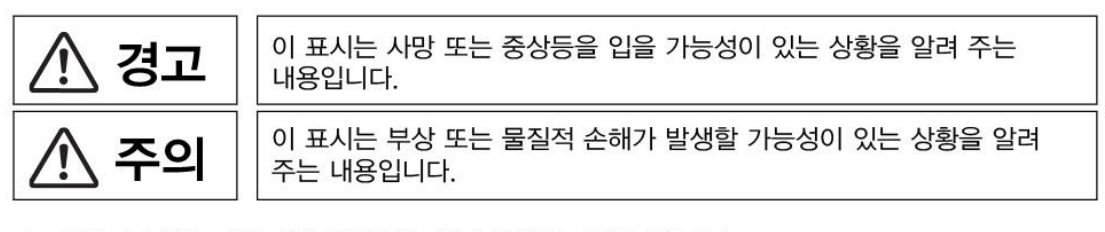

● 다음 표시는 반드시 지켜야 할 내용을 설명합니다.

| $\wedge$ | [주의]를 나타내며, 조심하여야 할 내용입니다.     |
|----------|--------------------------------|
| $\odot$  | [금지]를 나타내며, 해서는 안 되는 내용입니다.    |
|          | [강제]를 나타내며, 반드시 실행하여야 할 내용입니다. |

본 제품을 취급하는 [점포관리자] 및 [기술자]의 정의

 설명서에 기재되어 있는 설명 중에 [점포관리자] 또는 [기술자]가 실행하도록 지시하고 있는 작업이나, 설명서에 기재되어 있지 않은 작업은 반드시 관련 지식이나 기술이 있는 분이 실행하여 주십시오. · 감전이나 제품의 고장은 중대한 사고의 원인이 됩니다. · 본 제품의 부품교환, 유지 보수 및 이상시의 대처는 [점포 관리자] 또는 [기술자]가 실행해 주십시오. 설명서에 특히 위험한 작업은 기술자가 하도록 지시하고 있습니다. [점포 관리자] 및 [기술자]의 정의는 다음과 같습니다. 점포 관리자 · 설치되어 있는 어뮤즈먼트 기기나 동전 교환기 등의 운영 경험을 가지고 있는 사람. 점포의 주인이나 대리인의 승인을 받아 어뮤즈먼트 기기의 일상적인 조립, 설치, 관리, 보수 및 부품 교환에 대한 업무를 수행하는 사람. 점포관리자의 업무내용 · 설치되어 있는 어뮤즈먼트 기기나 동전 교환기 등의 일상적인 조립. 설치. 관리. 부품교환. 기술자 · 어뮤즈먼트 기기의 제조 메이커에서 기기의 설계, 제조, 검사, 유지보수 업무에 종사하는 사람 또는 전기, 전자, 기계공학에 관한 전문적인 교육을 이수하고, 어뮤즈먼트 기기 유지, 보수 업무에 종사하는 사람. 기술자의 업무내용 · 어뮤즈먼트 기기나 동전 교환기 등의 조립, 설치, 전기, 전자 부품 및 기계 부품의 수리 및 조정.

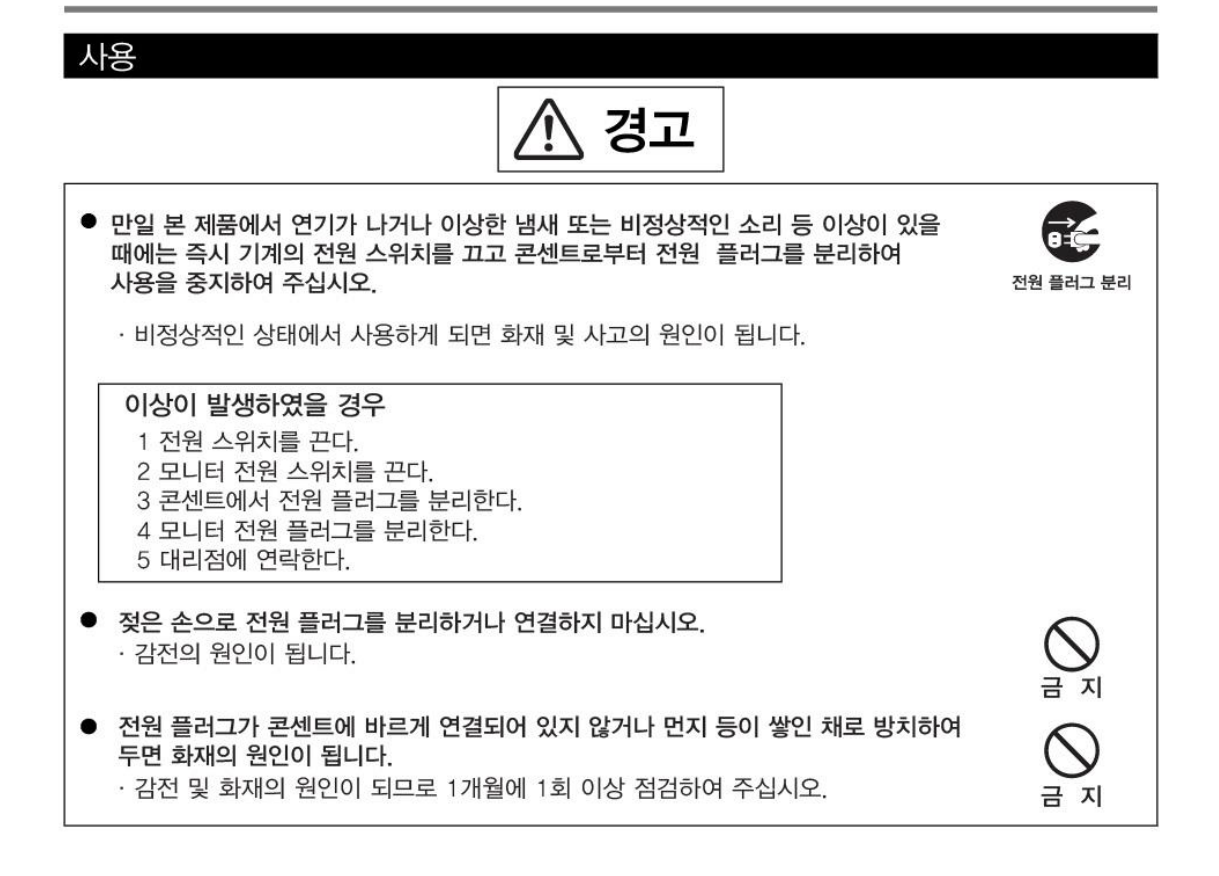

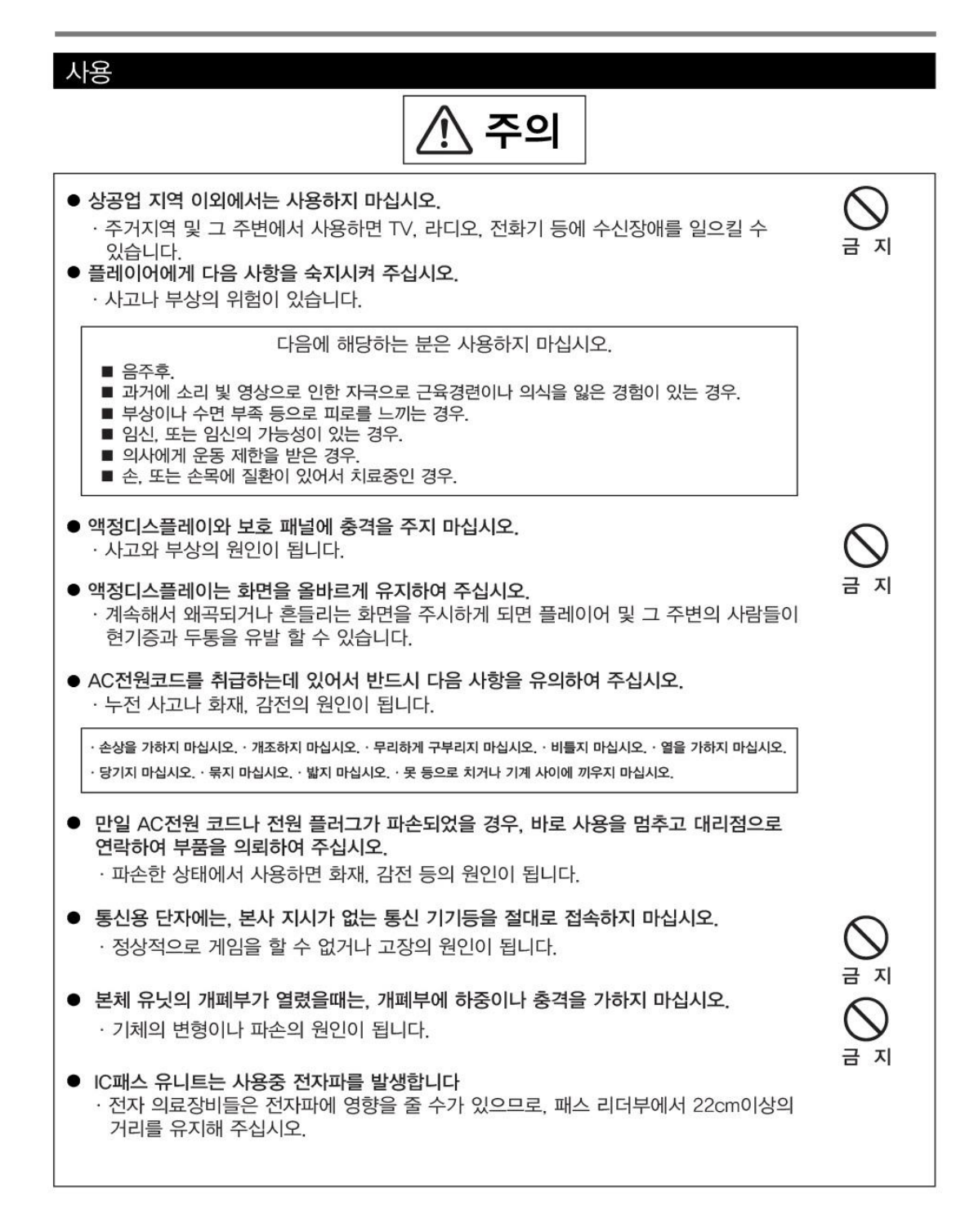

# 점검과 청소 Ŵ 、경고 기계를 점검하거나 청소하기 전에는 반드시 전원 스위치를 끄고, AC전원 코드를 분리하여 주십시오. 전원 플러그 분리 · 감전의 원인이 됩니다. ● 부품 및 소모품을 교체할 때에는 반드시 당사 지정된 부품 이외의 다른 부품을 사용하지 마십시오. · 부적절한 부품을 사용한 경우, 화재와 고장의 원인이 됩니다. ● 제품의 내부에는 고압전류가 흐르고 있습니다. 기술자 이외에는 절대로 뒷문을 열지 마십시오. 지 뒷문을 열 경우에는 본체내부를 불필요하게 만지지 않도록 충분히 주의하여 주십시오. · 사고와 감전의 원인이 됩니다. ● 뒷문을 열어야 할 경우에는 반드시 전원 스위치를 끄고, AC 전원 코드를 분리한 뒤에 작업 하십시오. · 전원 유니트의 전원스위치를 끄고 AC전원 코드를 분리하지 않을 경우, 전원 플러그 분리 본체에 전기가 흐르고 있는 곳이 있으므로 사고와 감전의 원인이 됩니다. 설명서에 지시가 없는 곳의 분해, 수리 및 각종 설정, 개조는 절대로 하지 마십시오. · 화재와 작동불량, 고장의 원인이 됩니다. 수리 등은 대리점에 의뢰하여 주시기 바랍니다. 분해금지 지시가 없는 곳의 분해, 수리 및 각종 설정, 개조에 의해 발생한 손해에 대해서 코나미 및 제조사는 어떠한 책임도 지지 않습니다.

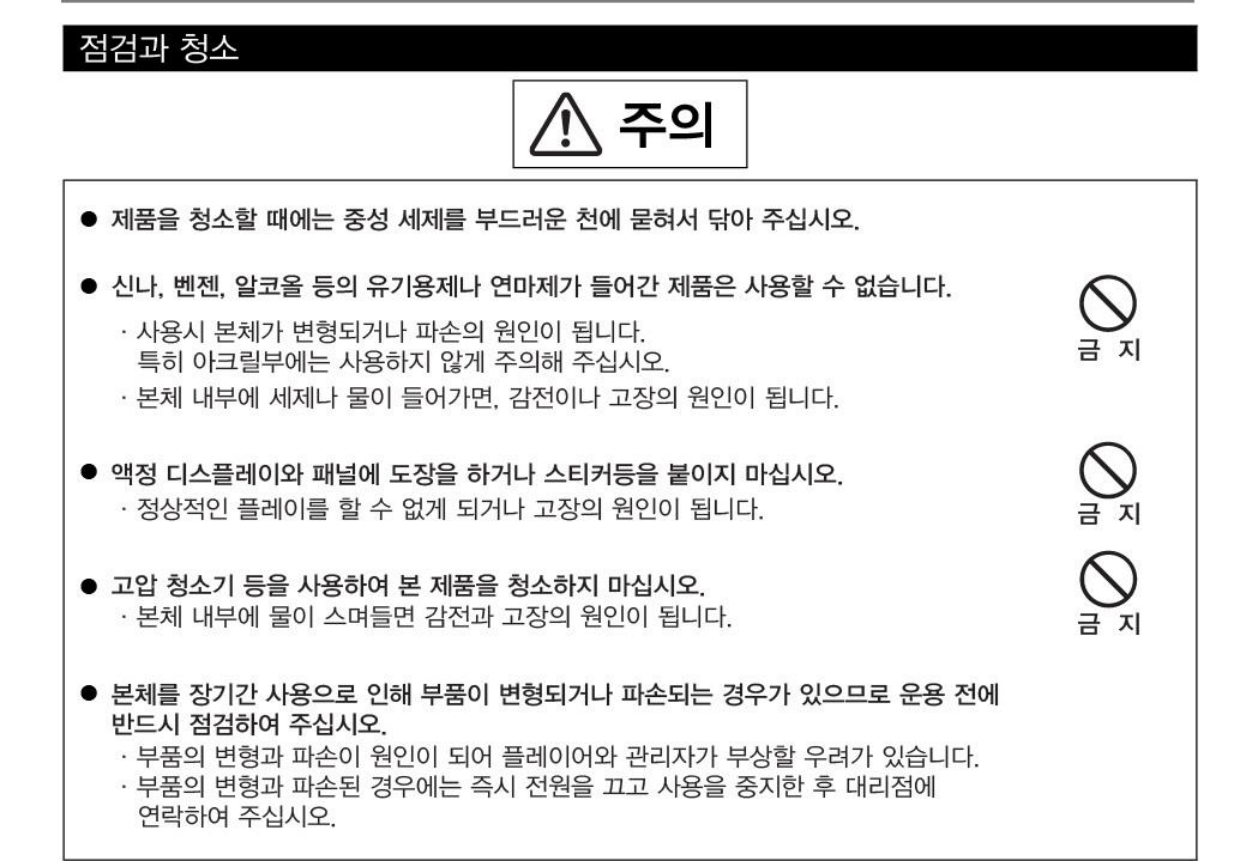

## 폐기에 대해

● 본 제품의 기계 및 부품들은 산업 폐기물로 분류됩니다.

· 제품의 소유주는 제품을 폐기처분 할 때 관련 법규에 따라 제품을 폐기할 책임이 있습니다. · 제품의 포장재 및 기타 물품들은 해당 지역의 관련 규정에 따라 폐기되어야 합니다.

사전 주의 사항

- 설치, 취급, 점검과 청소, 이동과 운반방법 등은 설명서의 순서 및 기재 내용에 따라서 안전하게 실행하여 주십시오.
- [경고] 및 [주의] 등의 스티커는 제품에서 제거하지 마십시오.
- 경고 또는 주의에 해당하는 설치, 취급, 점검과 청소, 이동과 운반 등은 하지 마십시오.
- 본 제품의 소유권 이전 등으로 소유자 및 관리자가 바뀌게 되는 경우 반드시 이 설명서를 함께 넘겨 주십시오.
- 설명서를 분실 또는 파손되었을 때에는 대리점으로 연락하여 주십시오.

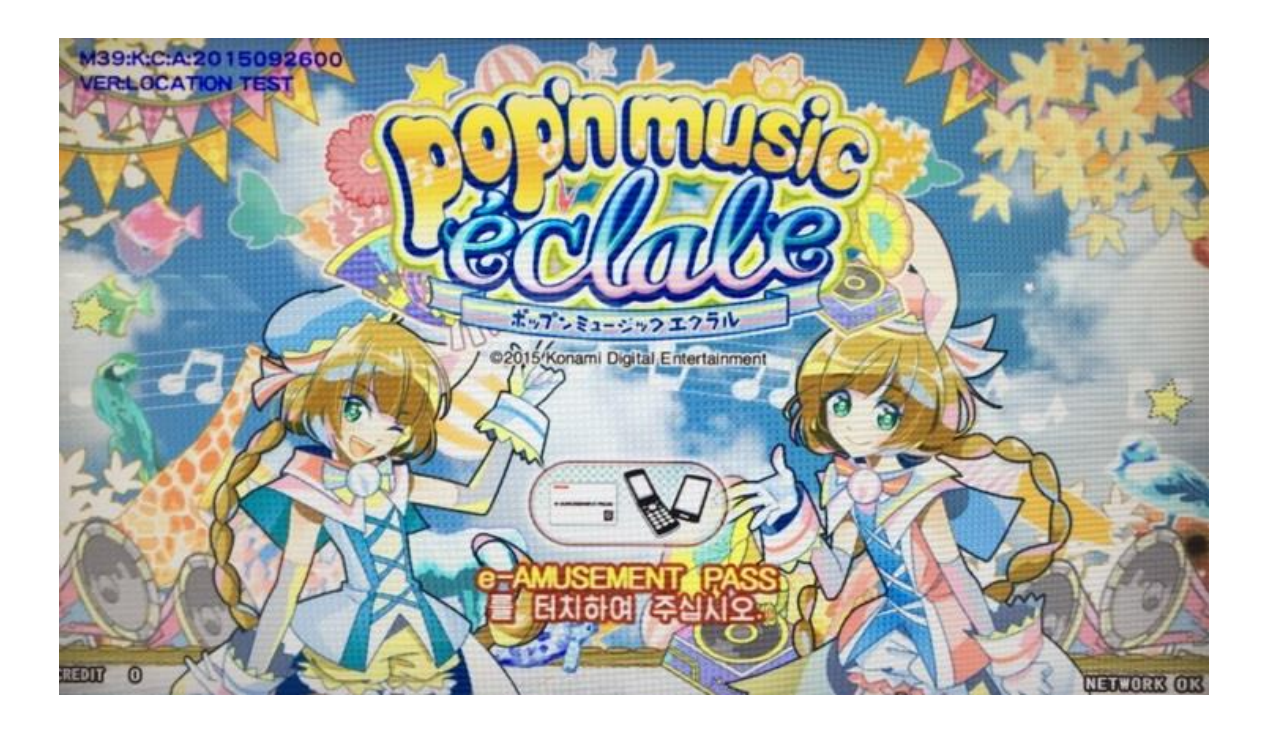

1. e-AMUSEMENT PASS를 접속시킵니다.
e-AMUSEMENT PASS를 리더기 부분에 터치 합니다.
코인을 투입하면 자동적으로 게임이 시작됩니다.
e-AMUSEMENT PASS를 사용하지 않는 경우는 3번으로 넘어가십시오.

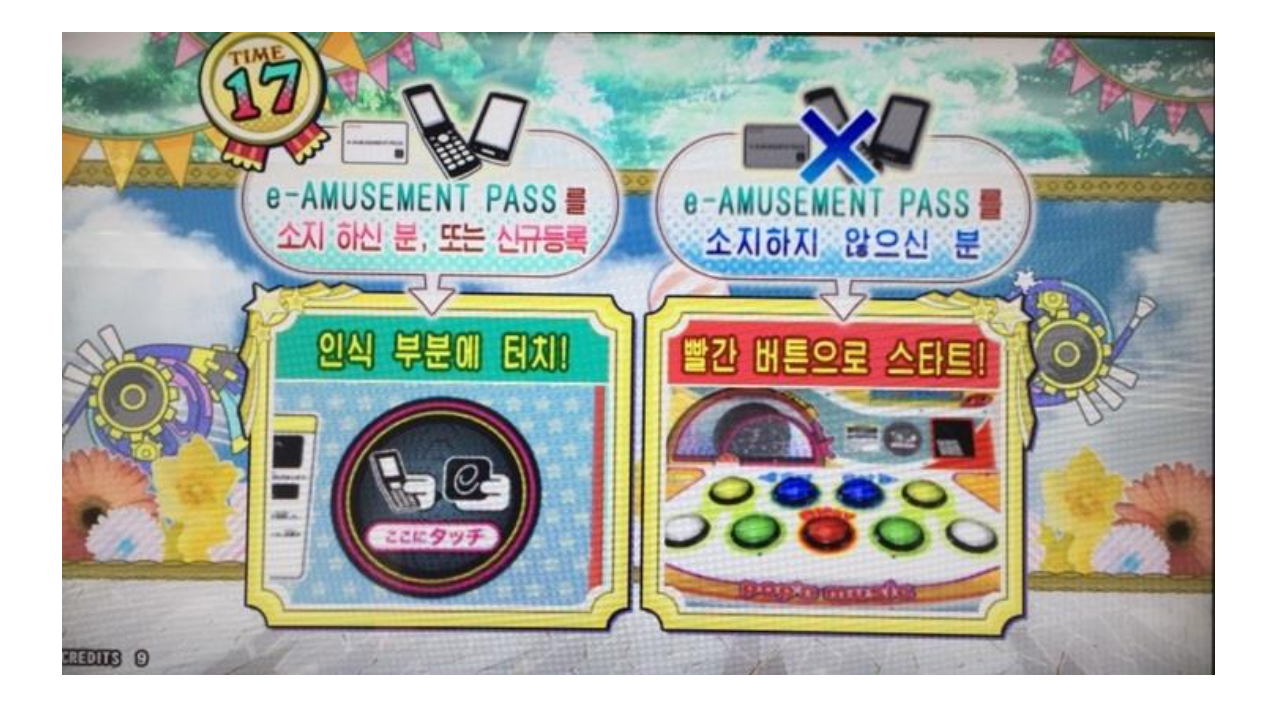

2. 패스워드를 입력합니다.

10key를 눌러 패스워드를 입력합니다.

※ 지금까지 e-AMUSEMENT 대응상품의 패스워드를 등록하지 않은 e-AMUSEMENT PASS의 경우는 패스워드를 등록합니다.

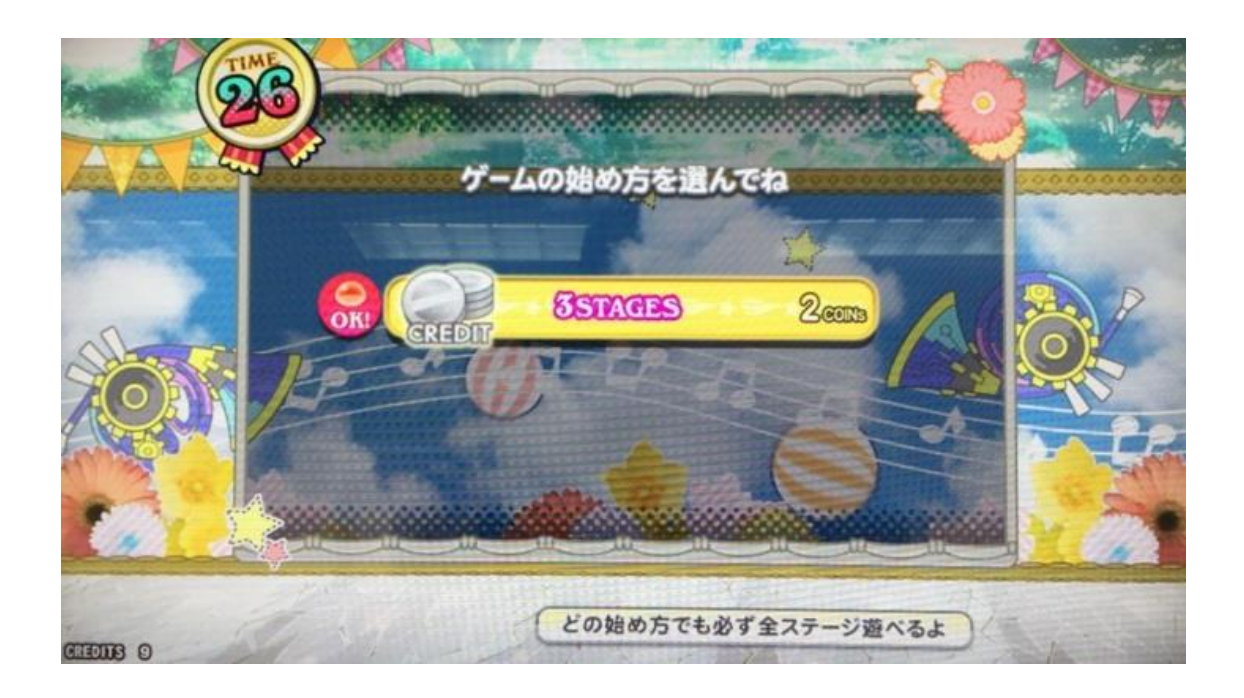

- 3. 코인을 넣습니다.
  - 1. 플레이에 필요한 코인을 넣습니다.
  - 2. 코인이 투입되어 있는 상태로 기기의 START 버튼을 누르면 게임이 시작됩니다.

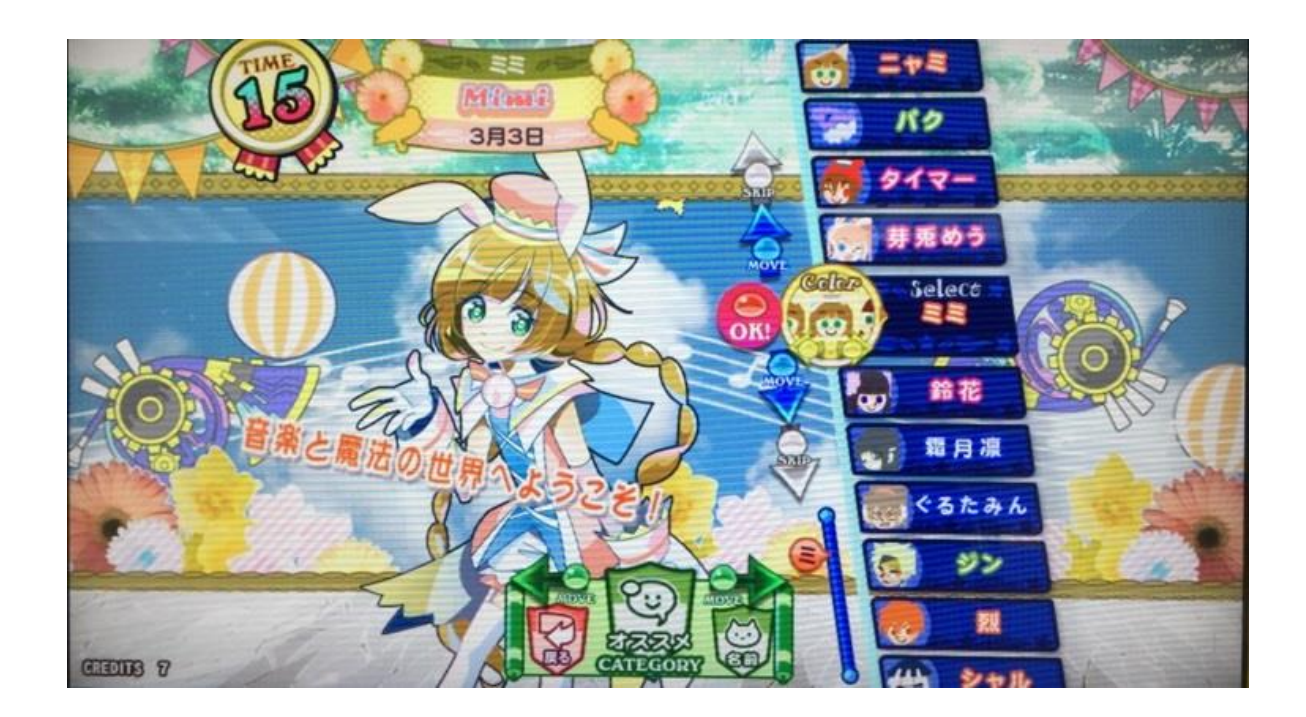

## 4. 케릭터를 선택합니다.

게임 중에 나타나는 자신의 케릭터를 선택합니다.

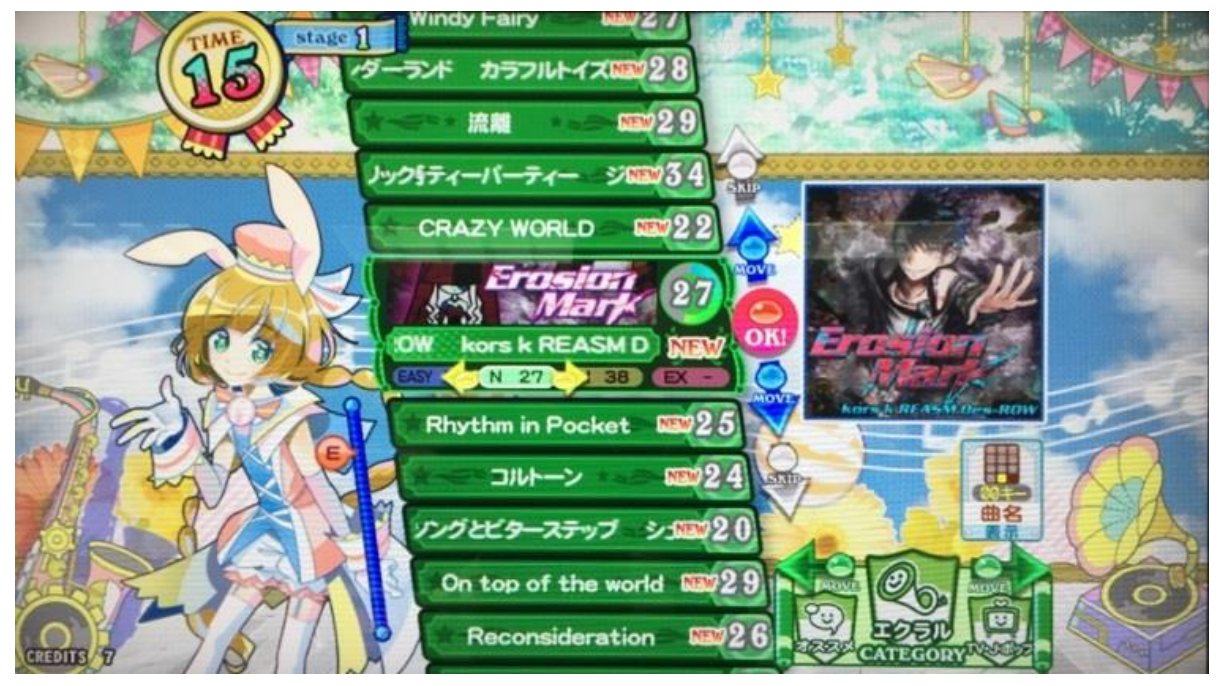

5. 플레이 하고 싶은 곡을 선택합니다.

「MUSIC SELECT」 화면에서 플레이하고 싶은 악곡을 고르고, 난이도를 결정합니다.

※ 오브젝트가 내려오는 속도 등을 설정할 수 있습니다.

| H*SPEED X 9.9   H*SPEED X 10.0   Selec   H*SPEED X 1.0   Selec   H*SPEED X 1.0   H*SPEED X 1.0   H*SPEED X 1.1   H*SPEED X 1.2   H*SPEED X 1.2   H*SPEED X 1.2   H*SPEED X 1.2   H*SPEED X 1.2   H*SPEED X 1.2   H*SPEED X 1.2   H*SPEED X 1.2   H*SPEED X 1.2   H*SPEED X 1.2   H*SPEED X 1.2   H*SPEED X 1.2   H*SPEED X 1.2   H*SPEED X 1.2   H*SPEED X 1.2   H*SPEED X 1.4                                                                                                    | TIME    | stage 1 H-SPEED X 9.8                       |       |
|----------------------------------------------------------------------------------------------------|---------|---------------------------------------------|-------|
| HISPEED X 10.0       Augusta         Balace       Augusta         HISPEED X 1.0       Augusta         HISPEED X 1.0       Augusta         HISPEED X 1.0       Augusta         HISPEED X 1.1       HISPEED X 1.2         HISPEED X 1.2       HISPEED X 1.2         HISPEED X 1.3       HISPEED X 1.3         HISPEED X 1.4       MORMAL         HISPEED X 1.4       MORMAL         HISPEED X 1.4       MORMAL         HISPEED X 1.4       MORMAL         HISPEED X 1.4       MORMAL         HISPEED X 1.4       MORMAL                                                                                                    | 243     | HI-SPEED X 9.9                              |       |
| ●       ●       ●       ●       ●       ●       ●       ●       ●       ●       ●       ●       ●       ●       ●       ●       ●       ●       ●       ●       ●       ●       ●       ●       ●       ●       ●       ●       ●       ●       ●       ●       ●       ●       ●       ●       ●       ●       ●       ●       ●       ●       ●       ●       ●       ●       ●       ●       ●       ●       ●       ●       ●       ●       ●       ●       ●       ●       ●       ●       ●       ●       ●       ●       ●       ●       ●       ●       ●       ●       ●       ●       ●       ●       ●       ●       ●       ●       ●       ●       ●       ●       ●       ●       ●       ●       ●       ●       ●       ●       ●       ●       ●       ●       ●       ●       ●       ●       ●       ●       ●       ●       ●       ●       ●       ●       ●       ●       ●       ●       ●       ●       ●       ●       ●       ●       ●       ●       ●                                                                                                          |         | HI-SPEED X 10.0                             | · · · |
| HI-SPEED X 1.1<br>HI-SPEED X 1.2<br>HI-SPEED X 1.2<br>HI-SPEED X 1.3<br>HI-SPEED X 1.4<br>DIE MORMAL<br>DIE MORMAL                                                                                                    |         | Select<br>HI-SPEED × 1.0<br>第22 × 1.0 = 192 | N     |
| HI-SPEED X 1.2<br>HI-SPEED X 1.3<br>HI-SPEED X 1.4<br>DIE # M&OR<br>DIE # M&OR DIE # M&OR DIE # M&OR DIE # M&OR DIE # M&OR DIE # M&OR DIE # M&OR DIE # M&OR DIE # M&OR DIE # M&OR DIE # M&OR DIE # M&OR DIE # M&OR DIE # M&OR DIE # M&OR DIE # M&OR DIE # M&OR DIE # M&OR DIE # M&OR DIE # M&OR DIE # M&OR DIE # M&OR DIE # M&OR DIE # M&OR DIE # M&OR DIE # M&OR |         | HI-SPEED X 1.1                              |       |
| HI-SPEED × 1.3<br>HI-SPEED × 1.4<br>Ø7IE ≝ 설정으로<br>BPM 192<br>X 1.0 = 192                                                                                                    |         | HI-SPEED X 1.2 ONORMAL                      |       |
| HI-SPEED X 1.4 0712 플 실정으로<br>BPM 192<br>X 1.0 = 192 100 000 000 000 000 000 000 000 000 00                                                                                                    | 1.5.8   | HI-SPEED X 1.3                              |       |
| BPM 192                                                                                                    | As      | HI-SPEED × 1.4 0키로플실정으로                     |       |
|                                                                                                    | TETER 9 | BPM 192                                     |       |

6. 게임 스타트

화면 하단에 그루브 게이지가 표시됩니다. 떨어지는 오브제(팝픈군)가 하단의 판정라인에 접촉하는 순간에 지정된 버튼을 타이밍에 맞춰 누릅니다. 버튼을 조작하면 곡을 구성하는 음성이 나오고, 타이밍이 맞으면 그루브 게이지가 상승, 점수가 증가합니다.

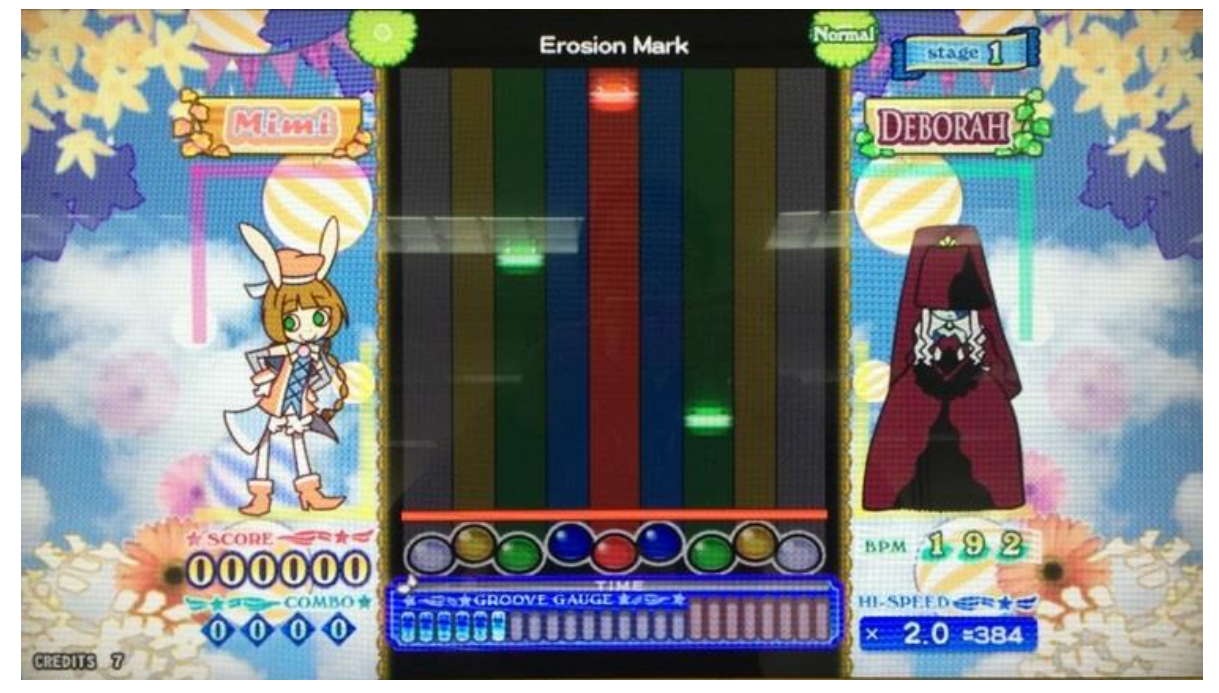

게임 종료 시 그루브 게이지가 레드 존에 들어가 있으면 스테이지 클리어입니다. 스테이지를 클리어하면 다음 곡을 선택하여 플레이 할 수 있습니다.

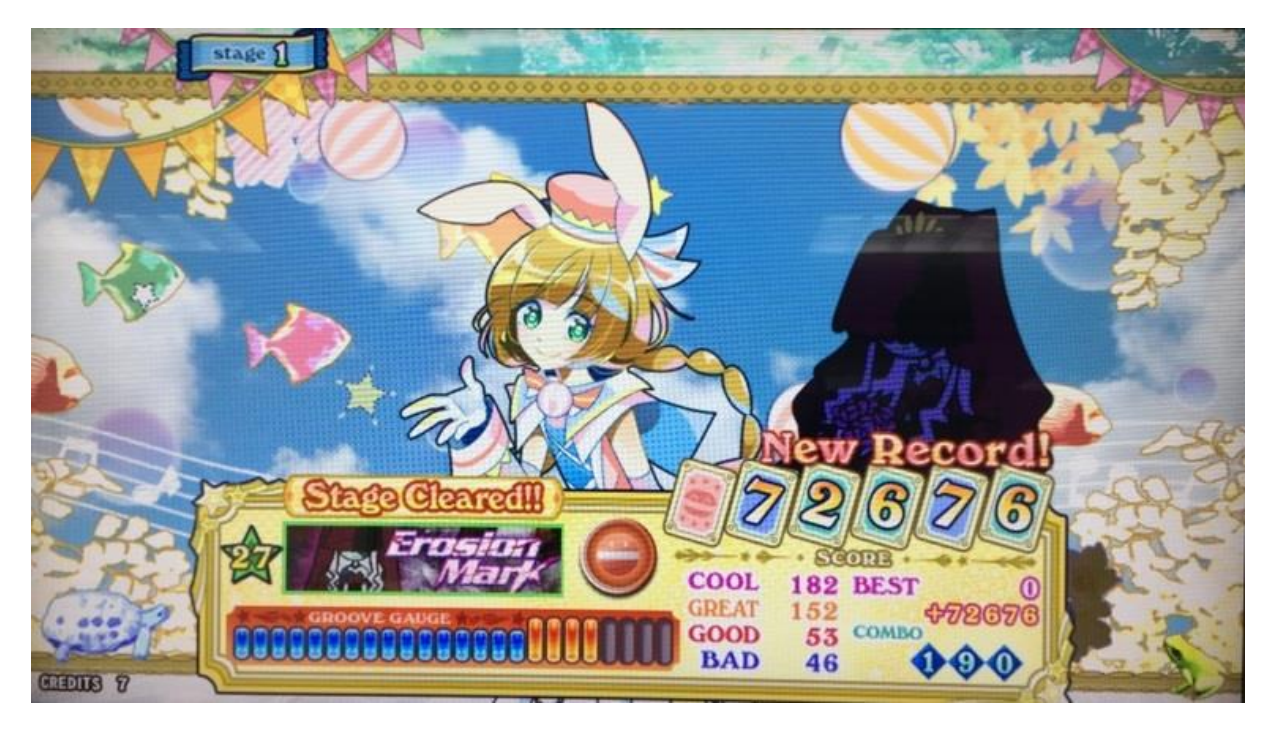

게임 종료 시 그루브 게이지가 레드 존에 들어 있지 않으면 게임 오버입니다.

■ e-AMUSEMENT PASS를 사용하여 게임 하는 방법

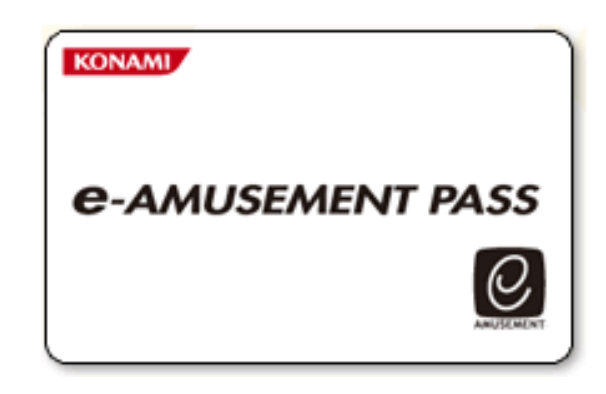

※ e-AMUSEMENT PASS를 사용하지 않더라도 플레이 가능합니다. 다만 PASS 사용 시에는 닉네임, 플 레이 이력, 랭킹 조회 등의 서비스를 이용할 수 있습니다.

※ e-AMUSEMENT PASS는 현금 결제, 포인트 충전 등의 사용이 불가능합니다.

e-AMUSEMENT PASS를 e-PASS 인식장소에 올려 놓습니다.

- 1. <신규의 e-AMUSEMENT PASS의 경우>
  - 숫자가 표시되어 있는 패널을 터치하여 비밀번호를 등록합니다.
     ([5555]와 같이 같은 4자리 수의 번호는 등록 되지 않습니다)
  - ② 스타트에 필요한 동전을 집어 넣고 START라고 표시된 패널을 터치 합니다.
  - ③ 이름을 등록 합니다.
  - <등록된 e-AMUSEMENT PASS의 경우>
  - ① 숫자가 표시되어 있는 패널을 터치하여 비밀번호를 입력합니다.
  - ② 스타트에 필요한 동전을 집어 넣고 [START]라고 표시되어 있는 패널을 터치합니다. (이 때 등록된 이름이 화면에 표시됩니다.)
- 2. 게임 종료 시에는 결과가 e-AMUSEMENT PASS에 기록됩니다.

■ 메인 메뉴화면

# MAIN MENU

**I/O CHECK** SCREEN CHECK COLOR CHECK **ROM CHECK DIP SWITCH CHECK** IC CARD CHECK SOUND OPTIONS GAME OPTIONS COIN OPTIONS **ECOMODE OPTIONS NETWORK OPTIONS** BOOKKEEPING CLOCK **VIRTUAL COIN** ALL FACTORY SETTINGS SYSTEM INFORMATION GAME MODE

### PRESS BLUE BUTTON = SELECT ITEM PRESS RED BUTTON = EXECUTE

| I/O CHECK            | 각각의 작동 상태를 확인합니다.             |
|----------------------|-------------------------------|
| SCREEN CHECK         | 화면의 크기 등을 조정합니다.              |
| COLOR CHECK          | 화면의 색상을 조정합니다.                |
| ROM CHECK            | 하드 디스크 내의 데이터 내용을 확인합니다.      |
| DIP SWITCH CHECK     | 딥 스위치의 설정을 확인합니다.             |
|                      | IC PASS 리더의 작동확인과             |
|                      | e-AMUSEMENT PASS의 상태를 확인 합니다. |
| SOUND OPTIONS        | 사운드에 관한 설정을 합니다.              |
| GAME OPTIONS         | 게임에 관한 설정을 합니다.               |
| COIN OPTIONS         | 플레이 요금에 관한 설정을 합니다.           |
| ECOMODE OPTIONS      | 국내 미대응 모드                     |
| NETWORK OPTIONS      | 네트워크에 관한 설정과 통신상태의 확인을 합니다.   |
| BOOKKEEPING          | 코인에 관한 집계데이터의 표시합니다.          |
| CLOCK                | 현재의 시간을 확인합니다.                |
| VIRTUAL COIN         | 국내 미대응 모드                     |
| ALL FACTORY SETTINGS | 출하 시의 설정으로 되돌아 갑니다.           |
| SYSTEM INFORMATION   | 시스템에 관한 정보의 표시                |
| GAME MODE            | 게임모드로 돌아갑니다.                  |

# I/O CHECK

INPUT CHECK LAMP CHECK MECHANISM CHECK CARD DISPENSER CHECK

EXIT

### PRESS BLUE BUTTON = SELECT ITEM PRESS RED BUTTON = EXECUTE

| INPUT CHECK          | 각각의 버튼, 코인셀렉터, 10KEY의 작동상태를 확인합니다. |
|----------------------|------------------------------------|
| LAMP CHECK           | 각각의 램프 점등 [ON/OFF]를 확인합니다.         |
| MECHANISM CHECK      | 코인 록커의 작동을 확인합니다.                  |
| CARD DISPENSER CHECK | 국내 미대응                             |

■ I/O 체크 → INPUT 체크

|              | 11                                                                                                    | NPUT CH                                                     | ECK                                                                                              |                                                      |
|--------------|----------------------------------------------------------------------------------------------------|-------------------------------------------------------------|--------------------------------------------------------------------------------------------------|------------------------------------------------------|
|              | TEST<br>SERVICE<br>COIN<br>SW1<br>SW2<br>SW3<br>SW4<br>SW5<br>SW6<br>SW5<br>SW6<br>SW7<br>SW8<br>SW9<br>PRESS | OFF<br>OFF<br>OFF<br>OFF<br>OFF<br>OFF<br>OFF<br>OFF<br>OFF | KEY 00<br>KEY 0<br>KEY 1<br>KEY 2<br>KEY 3<br>KEY 4<br>KEY 5<br>KEY 6<br>KEY 7<br>KEY 8<br>KEY 9 | OFF<br>OFF<br>OFF<br>OFF<br>OFF<br>OFF<br>OFF<br>OFF |
| TEST SERVICE | 서비스 패널의                                                                                                    | 테스트 버튼,                                                     | 서비스 버튼의 업                                                                                        | 입력에 대응하여                                             |

|               | 「ON/OFF」를 표시합니다.                |  |
|---------------|---------------------------------|--|
|               | 코인의 입력에 대응하여「ON/OFF」를 표시합니다.    |  |
| COIN          | · ON : 스위치가 들어가 있습니다.           |  |
|               | · OFF : 스위치가 들어가 있지 않습니다.       |  |
|               | 각 버튼의 입력에 대응하여「ON/OFF」를 표시합니다.  |  |
| SW1 ~ SW9     | · ON : 스위치가 들어가 있습니다.           |  |
|               | · OFF : 스위치가 들어가 있지 않습니다.       |  |
|               | 10KEY의 입력에 대응하여「ON/OFF」를 표시합니다. |  |
|               | · ON : 스위치가 들어가 있습니다.           |  |
| KEY U ~ KEY 9 | · OFF : 스위치가 들어가 있지 않습니다.       |  |

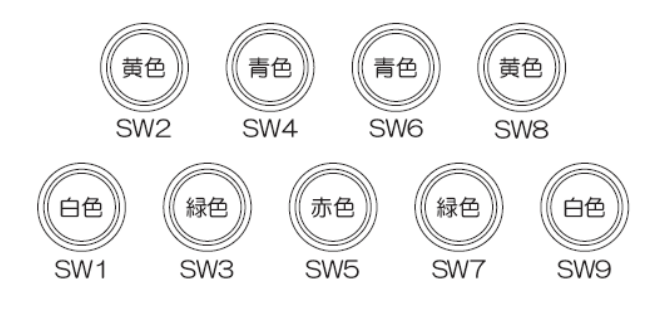

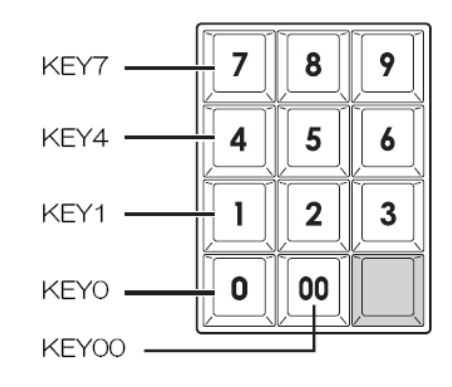

■ I/O 체크 → LAMP 체크

|              | L      | AMP CHE                                                                            | ск     |             |    |
|--------------|--------|------------------------------------------------------------------------------------|--------|-------------|----|
| A1 1         | ON     | TOP-I FD 1                                                                         | ON     | TOP-I FD 21 | ON |
| AUTO         | OFF    | TOP-LED 2                                                                          | ON     | TOP-LED 22  | ON |
|              |        | TOP-LED 3                                                                          | ON     | TOP-LED 23  | ON |
| SW-LAMP 1    | ON     | TOP-LED 4                                                                          | ON     | TOP-LED 24  | ON |
| SW-LAMP 2    | ON     | TOP-LED 5                                                                          | ON     | TOP-LED 25  | ON |
| SW-LAMP 3    | ON     | TOP-LED 6                                                                          | ON     | TOP-LED 26  | ON |
| SW-LAMP 4    | ON     | TOP-LED 7                                                                          | ON     | TOP-LED 27  | ON |
| SW-LAMP 5    | ON     | TOP-LED 8                                                                          | ON     | TOP-LED 28  | ON |
| SW-LAMP 6    | ON     | TOP-LED 9                                                                          | ON     | TOP-LED 29  | ON |
| SW-LAMP 7    | ON     | TOP-LED 10                                                                         | ON     | TOP-LED 30  | ON |
| SW-LAMP 8    | ON     | TOP-LED 11                                                                         | ON     | TOP-LED 31  | ON |
| SW-LAMP 9    | ON     | TOP-LED 12                                                                         | ON     | TOP-LED 32  | ON |
| WOOFER-LED R | ON     | TOP-LED 13                                                                         | ON     | TOP-LED R   | ON |
| WOOFER-LED G | ON     | TOP-LED 14                                                                         | ON     | TOP-LED G   | ON |
| WOOFER-LED B | ON     | TOP-LED 15                                                                         | ON     | TOP-LED B   | ON |
|              |        | TOP-LED 16                                                                         | ON     |             |    |
|              |        | TOP-LED 17                                                                         | ON     |             |    |
|              |        | TOP-LED 18                                                                         | ON     |             |    |
|              |        | TOP-LED 19                                                                         | ON     |             |    |
|              |        | TOP-LED 20                                                                         | ON     |             |    |
|              |        |                                                                                    |        |             |    |
| PRE          | SS BLU | JE BUTTON = S                                                                      | SELECT | ITEM        |    |
| PRE          | SS REI | $\mathbf{D} = \mathbf{B} \mathbf{U} \mathbf{T} \mathbf{D} \mathbf{N} = \mathbf{E}$ | TIX    |             |    |

| ALL          | 모든 램프가 동시에 점등합니다.                        |  |  |
|--------------|------------------------------------------|--|--|
|              | 「SW-LAMP 1」에서 순서대로 램프가 점등하고,「TOP_LED B」가 |  |  |
| AUTO         | 점등하면 모든 램프가 점등하고, 그 후에「SW-LAMP 1」로 돌아와   |  |  |
|              | 반복합니다.                                   |  |  |
| SW-LAMP 1    | SW1 (백색 버튼 · 좌)의 램프가 점등합니다.              |  |  |
| SW-LAMP 2    | SW2 (황색 버튼 · 좌)의 램프가 점등합니다.              |  |  |
| SW-LAMP 3    | SW3 (녹색 버튼 · 좌)의 램프가 점등합니다.              |  |  |
| SW-LAMP 4    | SW4 (청색 버튼 · 좌)의 램프가 점등합니다.              |  |  |
| SW-LAMP 5    | SW5 (적색 버튼)의 램프가 점등합니다.                  |  |  |
| SW-LAMP 6    | SW6 (청색 버튼 · 우)의 램프가 점등합니다.              |  |  |
| SW-LAMP 7    | SW7 (녹색 버튼 · 우)의 램프가 점등합니다.              |  |  |
| SW-LAMP 8    | SW8 (황색 버튼 · 우)의 램프가 점등합니다.              |  |  |
| SW-LAMP 9    | SW9 (백색 버튼 · 우)의 램프가 점등합니다.              |  |  |
| WOOFER-LED R | 우퍼의 LED가 적색으로 점등합니다.                     |  |  |
| WOOFER-LED G | 우퍼의 LED가 녹색으로 점등합니다.                     |  |  |
| WOOFER-LED B | 우퍼의 LED가 청색으로 점등합니다.                     |  |  |
| TOP-LED 1~   | 보체 사법이 내다. 22가 저도하니다                     |  |  |
| TOP-LED 32   | - 근제 승구의 LEDT~32가 점등합니다.                 |  |  |
| TOP-LED R    | 본체 상부의 LED가 적색으로 점등합니다.                  |  |  |
| TOP-LED G    | 본체 상부의 LED가 녹색으로 점등합니다.                  |  |  |
| TOP-LED B    | 본체 상부의 LED가 청색으로 점등합니다.                  |  |  |

| ON  | 램프가 켜져 있습니다. |
|-----|--------------|
| OFF | 램프가 꺼져 있습니다. |

■ I/O 체크 → MECHANISM 체크

| MI             | ECHAN              | IISM (              | СНЕСК    |    |  |
|----------------|--------------------|---------------------|----------|----|--|
|                | COIN BLC           | OCKER               | ON       |    |  |
| PRESS<br>PRESS | BLUE BU<br>RED BUT | TTON = S<br>TON = E | ELECT IT | EM |  |

| COIN BLOCKER | 코인 브로커의 작동을 확인합니다. 항목을 선택하면 자동적으로 |
|--------------|-----------------------------------|
|              | ON/OFF를 반복합니다.                    |
|              | ·ON : 코인 브로커가 작동하고 있습니다.          |
|              | (코인이 들어가지 않고, 코인 반환구로 나옵니다)       |
|              | ·OFF : 코인 브로커가 작동하고 있지 않습니다.      |
|              | (코인이 들어가고, 코인 박스로 들어갑니다)          |
|              | 항목을 변경하면 자동적으로 ON이 됩니다.(테스트 모드 중) |

■ SCREEN 체크

테스트 패턴(격자 스크린)을 보면서 화면의 크기, 상하 좌우의 차이 등을 조정해 주십시오.

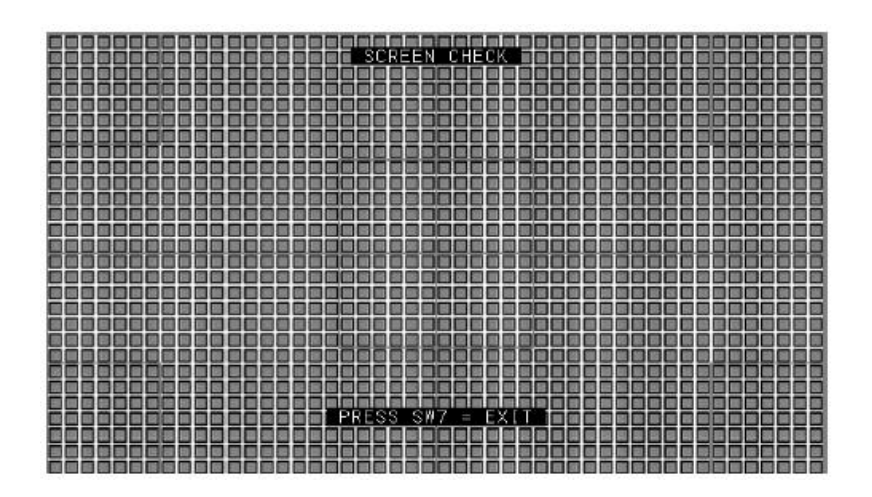

■ COLOR 체크

컬러바의 색이 단계적으로 표시될 때, 배경 부분이 충분히 검게 되도록 조정해 주십시오. 그때, 화면 왼쪽 하단의 [COLORLESS]부분에 △범위의 그라데이션이 검게 되도록 조정해 주십시오.

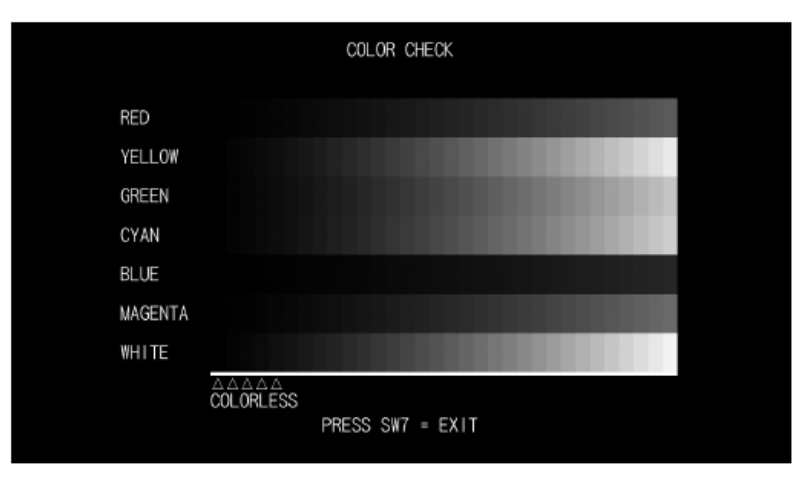

■ ROM 체크

| SW1   | 가 디스프레이이 서저요 표시하니다.    |
|-------|------------------------|
| CIA/2 | 김 니스들데이의 결정을 표시합니다.    |
| 5002  | ○☞ · 티스의치가 드러가 이스니다    |
| S/M/3 |                        |
| 5005  | ON · 티스위치가 들어가 있지 않습니다 |
| SW4   |                        |
|       |                        |

| DIP SWITCH CHECK             |
|------------------------------|
| SW 1 2 3 4<br>OFF<br>ON      |
| SW1 RESERVED<br>SW2 RESERVED |
| SW3 RESERVED                 |
| SW4 –                        |
|                              |
| PRESS RED BUTTON = EXIT      |

■ DIP SWITCH 체크

| 퍼센트(%) 바 | 0%에서 시작되며 100%가 되면 검사가 완료됩니다. |
|----------|-------------------------------|
|          | (그림은 검사 60%의 예)               |
|          | 검사 결과 정상인 경우 HD:OK            |
|          | 검사 결과 비정상인 경우 HD:BAD          |

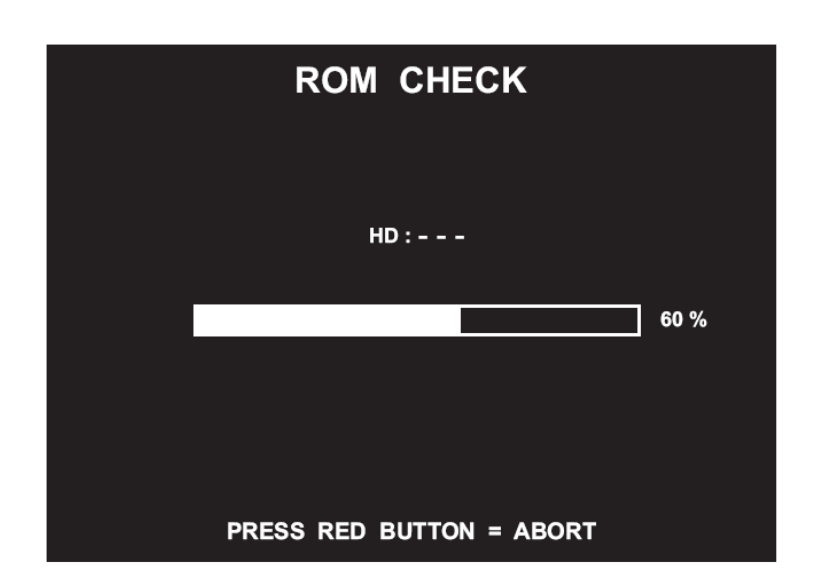

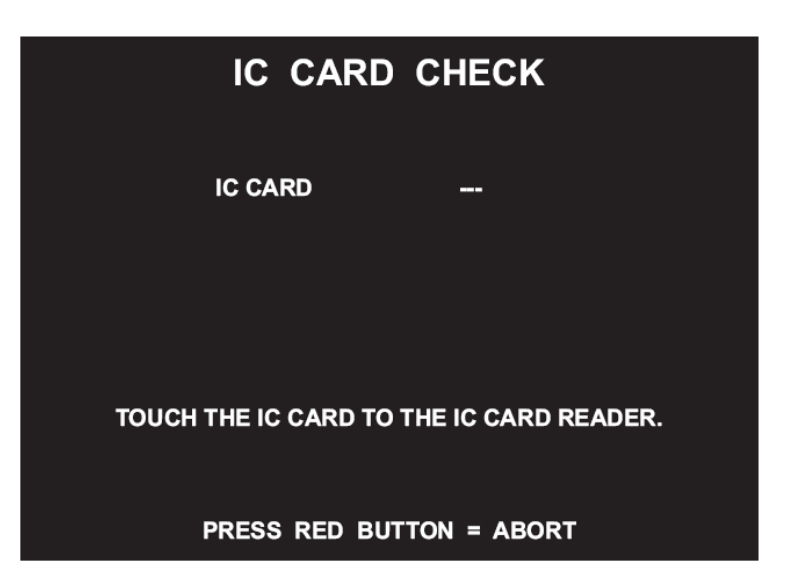

| e-AMUSEMENT PASS가 |                                       |  |
|-------------------|---------------------------------------|--|
| 닿으면 OK[*]로 표시     | ON[1] 안-AIMOSEIMENT PASS을 한국야있습니다.    |  |
| e-AMUSEMENT PASS가 | · · · · · · · · · · · · · · · · · · · |  |
| 닿으면 BAD로 표시       | e-AMOSEMENT PASS를 한격하지 곳있습니다.         |  |
| e-AMUSEMENT PASS가 |                                       |  |
| 닿으면 로 표시          | e-AMOSEMENT PASS가 좋아 있지 않습니다.         |  |

■ SOUND 옵션

| SOUND OPTIONS                                                          |      |
|------------------------------------------------------------------------|------|
| SOUND VOLUME IN ATTRACT MODE<br>SOUND SCALE CHECK<br>SOUND PHASE CHECK | 100% |
| FACTORY SETTINGS<br>SAVE AND EXIT<br>EXIT                              |      |
| PRESS SW1/SW2 = SELECT IT                                              | ΈM   |

| SOUND VOLUME IN<br>ATTRACT MODE<br>(기본값: 100 %) | 게임 데모의 볼륨을 플레이 중 볼륨에 대해 100% (최대) 또는 0 %<br>(무음)으로 설정합니다.                                                                                           |
|-------------------------------------------------|----------------------------------------------------------------------------------------------------|
| SOUND SCALE CHECK                               | "도레미 · · 도"의 소리가 좌, 우 스피커에서 번갈아 나오며 지속적으로<br>반복합니다.<br>· LEFT : 왼쪽 스피커에서 소리가 나옵니다.<br>· RIGHT : 오른쪽 스피커에서 소리가 나옵니다.                                 |
| SOUND PHASE CHECK                               | 스피커의 극성을 검사합니다.<br>스피커에서 1.5m 정도 떨어져 모니터를 향하여 정면에서 확인합니다.<br>• LOUD : 큰 소리가 납니다.<br>• SOFT : 작은 소리가 납니다.<br>표시와 반대의 소리가 들릴때에는 스피커 배선을 반대로 바꾸어 주십시오. |
| FACTORY SETTINGS                                | SW6를 누르면, 이 모드의 모든 설정이 기본값으로 돌아갑니다.                                                                                                    |
| SAVE AND EXIT                                   | 설정을 변경하거나 [FACTORY SETTINGS]에서 출하 설정으로 되돌리려면<br>이 항목에서 결정해야 설정이 적용됩니다.                                                                              |

■ GAME OPTIONS

# GAME OPTIONS

POP'N MUSIC CARD STAGE SETTING DIFFICULTY LEVEL EVENT MODE SHOP CLOSE SETTING SHOP CLOSE TIME OFF 3 4:MEDIUM OFF ON 23:00

FACTORY SETTINGS SAVE AND EXIT EXIT

> PRESS BLUE BUTTON = SELECT ITEM PRESS RED BUTTON = EXECUTE

| POP'N MUSIC CARD             | 국내 미대응                                      |  |  |
|------------------------------|---------------------------------------------|--|--|
| STAGE SETTING                | 노말모드, 배틀모드의 스테이지 수를 설정합니다.                  |  |  |
| (출하시 설정 :3)                  | (1~4)                                       |  |  |
|                              | 난이도를 설정합니다.                                 |  |  |
|                              | 1 : EASIEST (매우 쉬움)                         |  |  |
|                              | 2 : VERY EASY                               |  |  |
| DIFFICULTY LEVEL             | 3 : EASY ·                                  |  |  |
| (출하시 설정                      | 4 : MEDIUM (표준)                             |  |  |
| 4:MEDIUM)                    | 5 : MEDIUM HARD ·                           |  |  |
|                              | 6 : HARD ·                                  |  |  |
|                              | 7 : VERY HARD ·                             |  |  |
|                              | 8 : HARDEST (매우 어려움)                        |  |  |
|                              | 이벤트 모드를 설정합니다.                              |  |  |
| EVENT MODE<br>(추하지 성정 · OEE) | · ON : 이벤트 모드로 운영합니다.                       |  |  |
|                              | · OFF : 통상 운용 모드입니다.                        |  |  |
|                              | 점포의 영업 종료시각 표시를 설정합니다.                      |  |  |
| SHOP CLOSE                   | · ON : 영업종료 시각을 게임 화면에 표시합니다.               |  |  |
| SETTING                      | · OFF : 영업종료 시각을 게임 화면에 표시하지 않습니다.          |  |  |
| (출하시 설정 :OFF)                | (「CLOCK」에서 시각 설정을 하지 않으면「ON」을 설정할 수 없습      |  |  |
|                              | 니다.)                                        |  |  |
|                              | 영업 종료시각을 설정합니다.                             |  |  |
| SHOP CLOSE TIME              | (00:00 ~ 23:55를 5분 단위로 설정할 수 있습니다)          |  |  |
| (놀아지 걸엉 . 23.00)             | (「SHOP CLOSE SETTING」를 「ON」으로 설정 시 표시되는 항목) |  |  |
| FACTORY                      | 적색 버튼을 누르면, 이 메뉴의 항목 모두 설정이 출하시 상태로         |  |  |
| SETTINGS                     | 돌아갑니다.                                      |  |  |
|                              | 설정 변경을 하거나,「FACTORY SETTINGS」로 출하시 상태로 돌려   |  |  |
| SAVE AND EXII                | 도, 이 항목으로 결정하지 않으면 설정이 반영되지 않습니다.           |  |  |

| MEMO                                                  | • | [SHOP CLOSE SETTING]를 [ON]으로 하는 경우 [SHOP CLOSE TIME]에 설정된 시간 30분<br>전부터 게임 화면에 메시지가 표시되고 10분 전부터 신규 플레이를 할 수 없습니다.<br>(설정된 폐점 시간 후에 게임을 플레이하려면 기기를 재가동해 주십시오.) |
|-------------------------------------------------------|---|----------------------------------------------------------------------------------------------------|
|                                                       | • | 점포 내에 제품이 여러 대 설치되어있는 경우, 마지막에 설정한 [SHOP CLOSE SETTING],<br>[SHOP CLOSE TIME]이 다른 기기에도 자동으로 설정됩니다.                                                             |
|                                                       | • | 제품 설치 후 또는 초기화 등으로 시간 설정이 되어있지 않으면, 위의 화면에서 시간 설정해 달라는<br>아래의 메시지가 표시됩니다.                                                                                      |
| FIRST SET THE CLOCK.<br>"CLOCK" ITEM IS IN MAIN MENU. |   |                                                                                                    |

| (                                           | COIN OPTIONS                                                                     |                |
|---------------------------------------------|----------------------------------------------------------------------------------|----------------|
| FREE PLAY<br>COIN SLOT<br>START             | OFF<br>1 COIN 1 CRE<br>2 CREDITS TO                                              | DIT<br>) START |
| FACTORY S<br>SAVE AND<br>EXIT               | ETTINGS<br>EXIT                                                                  |                |
| * e-AMUSEMI<br>工場出荷時<br>この設定をす<br>e-AMUSEMI | ENT Participationの料金は<br>B定の料金に基づきます。<br>を更して適用しても<br>ENT Participationの料金は変わりま† | せん。            |
| PRESS B                                     | LUE BUTTON = SELECT ITEM                                                         | 1              |

| FREE PLAY<br>(출하시 설정 : OFF)               | 프리 플레이를 설정합니다.<br>· ON : 무료 플레이가 됩니다.<br>· OFF : 유료 플레이가 됩니다.<br>「FREE PLAY」의 항목을「OFF」로 설정하면,「EVENT MODE」도 자동<br>적으로「OFF」가 됩니다. |
|-------------------------------------------|----------------------------------------------------------------------------------------------------|
| COIN SLOT<br>(출하시 설정 :<br>1 COIN 1CREDIT) | 코인에 따른 크레딧 수를 설정합니다.<br>(10 COINS 1 CREDIT ~ 1 COIN 3 CREDITS)                                                                  |
| START<br>(출하시 설졍 :<br>2 CREDITS TO START) | 게임 개시에 필요한 크레딧 수를 설정합니다.<br>(1 CREDIT ~ 10 CREDITS TO START)                                                                    |
| FACTORY<br>SETTINGS                       | 적색 버튼을 누르면, 이 메뉴의 항목 모두 설정이 출하시 상태로<br>돌아갑니다.                                                                                   |
| SAVE AND EXIT                             | 설정 변경을 하거나,「FACTORY SETTINGS」로 출하시 상태로 돌려<br>도, 이 항목으로 결정하지 않으면 설정이 반영되지 않습니다.                                                  |

# NETWORK OPTIONS

e-AMUSEMENT OPTIONS SHOP NETWORK CHECK NETWORK CHECK

EXIT

PRESS BLUE BUTTON = SELECT ITEM PRESS RED BUTTON = EXECUTE

| e-AMUSEMENT   | ~ ~~~~~~~~~~~~~~~~~~~~~~~~~~~~~~~~~~~   |
|---------------|-----------------------------------------|
| OPTIONS       | e-AMOSEMENT에 대한 글장을 합니다.                |
| SHOP NETWORK  | 점포내의 다른「pop'n music Sunny Park」와의 연결상태를 |
| CHECK         | 확인합니다.                                  |
| NETWORK CHECK | 네트워크 통신상태를 확인합니다.                       |

■ NETWORK OPTIONS → e-AMUSEMENT OPTIONS

| NETWORK<br>e-AMUSEMEI                     | OPTIONS                         |  |
|-------------------------------------------|---------------------------------|--|
| e-AMUSEMENT<br>SHOP NAME SETTIN           | ON<br>IG –<br>AREA 東京都          |  |
| FACTORY SETTINGS<br>SAVE AND EXIT<br>EXIT | ;                               |  |
| PRESS BLUE BUTTO                          | DN = SELECT ITEM<br>N = EXECUTE |  |

| e-AMUSEMENT               | 항상 ON으로 설정되어 있습니다.                        |
|---------------------------|-------------------------------------------|
|                           | ※ 설정을 변경할 수 없습니다.                         |
|                           | 본제품을 운용하는 점포명을 입력하여 주십시오.                 |
|                           | 점포명을 입력하면 점표명이 표시됩니다.                     |
| SETTING<br>(츠히지 서전 · 미서전) | 점포명을 입력하지 않은 경우에는, 게임의 일부 기능을 이용할 수       |
| (굴아시 결정 : 미결정)            | 없습니다.                                     |
| AREA                      | 자동적으로 본제품이 운용되는 지역이 설정됩니다. (변경할 수 없습      |
|                           | 니다)                                       |
| FACTORY                   | 적색 버튼을 누르면, 이 메뉴의 항목 모두 설정이 출하시 상태로       |
| SETTINGS                  | 돌아갑니다.                                    |
| SAVE AND EXIT             | 설정 변경을 하거나,「FACTORY SETTINGS」로 출하시 상태로 돌려 |
|                           | 도, 이 항목으로 결정하지 않으면 설정이 반영되지 않습니다.         |

# ■ NETWORK OPTIONS → SHOP NAME

|                                              | NETWOF<br>SHOP N                                      | RK OPTIC                                    | NS                                       |
|----------------------------------------------|-------------------------------------------------------|---------------------------------------------|------------------------------------------|
|                                              | EXIT                                                  |                                             |                                          |
| ひらがな                                         | あいうえお                                                 | かきくけこ                                       | さしすせそ                                    |
|                                              | たちつてと                                                 | なにぬねの                                       | はひふへほ                                    |
|                                              | まみむめも                                                 | やゆよ                                         | らりるれろ                                    |
|                                              | わゐゑをん                                                 | あいうえお                                       | やゆよつー                                    |
|                                              | がぎぐげご                                                 | ざじずぜぞ                                       | だぢづでど                                    |
|                                              | ばびぶべぼ                                                 | ぱぴぷぺぽ                                       |                                          |
| カタカナ                                         | アイウエオ                                                 | カキクケコ                                       | サシスセソ                                    |
|                                              | タチツテト                                                 | ナニヌネノ                                       | ハヒフヘホ                                    |
| <u>コナミ</u>                                   |                                                       |                                             |                                          |
| PRESS BL<br>PRESS YE<br>PRESS WI<br>PRESS RE | UE/GREEN BU<br>LLOW BUTTO<br>HITE BUTTON<br>ED BUTTON | JTTON = SELE<br>N = BACH<br>= GOT<br>= EXEC | CT CHARACTER<br>(SPACE<br>O EXIT<br>SUTE |

| PRESS | WHITE BUTTON | = GO 1 |
|-------|--------------|--------|
| DDECC | DED BUTTON   |        |

| 문자 · 항목의 선택   | 좌, 혹은 우의 청색 버튼, 또는 녹색 버튼을 누릅니다.    |
|---------------|------------------------------------|
|               | (선택된 문자는 적색으로 표시됩니다)               |
|               | 좌, 혹은 우의 청색 버튼을 누르면 표시가 상하로 스크롤하며, |
|               | 카타카나, 영문자 · 기호, 한자의 일람이 표시됩니다.     |
| 문자 입력 · 항목 결정 | 적색 버튼을 누릅니다.                       |
| 문자 삭제         | 좌, 혹은 우의 황색 버튼을 누릅니다.              |
| 점포명 확정        | 「EXIT」를 선택한 상태에서 적색 버튼을 누릅니다.      |
|               | 백색 버튼을 한번 누르면「EXIT」를 선택할 수 있습니다.   |

### ■ NETWORK OPTIONS → NETWORK CHECK

| NETWORK OPTIONS<br>NETWORK CHECK                                                                                                    |                                                                                                    |  |
|----------------------------------------------------------------------------------------------------|----------------------------------------------------------------------------------------------------|--|
| GAME ->- ROUTER ->- CENTE                                                                                                    | R ->- SERVER                                                                                                    |  |
| STATUS<br>GAME TO ROUTER<br>GAME TO CENTER<br>GAME TO SERVER<br>IP ADDRESS<br>SUBNET MASK<br>DEFAULT ROUTER<br>DOMAIN NAME<br>DNS SERVER<br>DHCP SERVER<br>NTP SERVER<br>MAC ADDRESS | CONNECTED<br>15/15 (100%)<br>14/14 (100%)<br>13/13 (100%)<br>10.3.21.1<br>255.255.255.0<br>10.3.20.1<br>eamuse.konami.fun<br>10.2.1.10<br>-<br>10.2.1.10<br>10.3.20.1<br>00:80:c8:87:14:0e |  |
| e-AMUSEMENT Participation                                                                                                    | AVAILABLE                                                                                                    |  |
| PRESS SW7 = F                                                                                                    | TIT                                                                                                    |  |

| 통신 상태                              | 통신 상태를 표시합니다.<br>· CONNECTED : 통신중입니다.<br>· NOT CONNECTED : 통신할 수 없습니다.                                                                                                    |
|------------------------------------|----------------------------------------------------------------------------------------------------|
|                                    | [CONNECTED]라고 표시되어 있으면 정상입니다. ← _ 항목확인                                                                                                    |
|                                    | 통신 상태를 확인중인 경우에는 [–"]가 표시됩니다.                                                                                                    |
| GAME TO ROUTER<br>/ GAME TO CENTER | 본체에서 각 구간까지 응답을 확인합니다.                                                                                                    |
| / GAME TO SERVER                   | 그림과 같이 좌우의 숫자가 거의 동일하면 정상입니다. 🛨 <b>항목확인</b>                                                                                                    |
| IP ADDRESS *                       | IP 주소가 표시됩니다.                                                                                                    |
| SUBNET MASK *                      | 서 브넷 마스크가 표시됩니다.                                                                                                    |
| DEFAULT ROUTER *                   | 기본 라우터의 IP 주소가 표시됩니다.                                                                                                    |
| DOMAIN NAME *                      | 센터 서버의 도메인 이름이 표시됩니다.                                                                                                    |
| DNS SERVER *                       | DNS 서버의 IP 주소를 최대 2 개까지 표시됩니다.                                                                                                    |
| DHCP SERVER *                      | DHCP 서버의 IP 주소가 표시됩니다.                                                                                                    |
| NTP SERVER *                       | NTP 서버의 IP 주소가 표시됩니다.                                                                                                    |
| MAC ADDRESS *                      | MAC 주소가 표시됩니다.                                                                                                    |
| e-AMUSEMENT<br>Participation *     | <ul> <li>e-AMUSEMENT Participation 서비스의 상태를 표시합니다.</li> <li>AVAILABLE : 서비스가 이용 가능합니다.</li> <li>NOT AVAILABLE : 서비스를 이용할 수 없습니다. (확인 중)</li> <li>DISABLE : 서비스를 이용할 수 없습니다.</li> <li>- : 서비스를 이용할 수 없습니다. (확인 중)</li> <li>[AVAILABLE]이라고 표시되어 있으면 정상입니다.</li> <li>통신 상태를 확인중인 경우, [-]또는 [NOT AVAILABLE]라고 표시됩니다.</li> <li>서비스를 이용할 수 없는 때에는 "DISABLE"로 표시됩니다.</li> </ul> |

### ■ BOOKKEEPING

|                                       | PING                       |
|---------------------------------------|----------------------------|
| BOOKKEEPING<br>CLEAR ALL DATA         | OFF                        |
| SAVE AND EXIT<br>EXIT                 |                            |
| PRESS BLUE BUTTON<br>PRESS RED BUTTON | = SELECT ITEM<br>= EXECUTE |

|                | · 지계이 ON/OFF를 석정한니다 (「CLOCK」로 시각석정을 하지 않으면「ON」  |
|----------------|-------------------------------------------------|
| (초하지 성전 · 으며)  |                                                 |
| (굴아지 결정 : OFF) | 글 선택일 구 없습니다)<br>                               |
|                | ·ON : 집계를 진행합니다.                                |
|                | ·OFF : 집계를 하지 않습니다 (코인의 집계화면도 표시되지 않습니다)        |
|                | ※ BOOKKEEPING를 ON → OFF로 하면 집계 데이터가 삭제되므로       |
|                | 주의하여 주십시오.                                      |
| CLEAR ALL DATA | 코인의 집계 데이터를 출하 시 상태로 합니다. 선택, 결정을 하면            |
|                | DO YOU WANT TO CLEAR ALL DATA? YES/NO           |
|                | 라고 표시되므로 좌, 혹은 우의 청색 버튼을 누르고 「YES/NO」를 선택하고,    |
|                | 적색 버튼을 눌러 주십시오.                                 |
|                | 「YES」를 선택한 경우에는 재차 확인을 합니다.                     |
|                | 다시「YES」를 선택할 경우는「NOW ERASING」가 표시되며 코인 집계 데이    |
|                | 터가 삭제됩니다.                                       |
|                | 「NO」를 선택한 경우에는「NOT CLEARED」로 표시되며, 코인 집계 데이터를   |
|                | 삭제하지 않습니다.                                      |
|                | 설정 변경을 하거나,「FACTORY SETTINGS」로 출하시 상태로 돌려도, 이 항 |
| SAVE AND EXII  | 목으로 결정하지 않으면 설정이 반영되지 않습니다.                     |

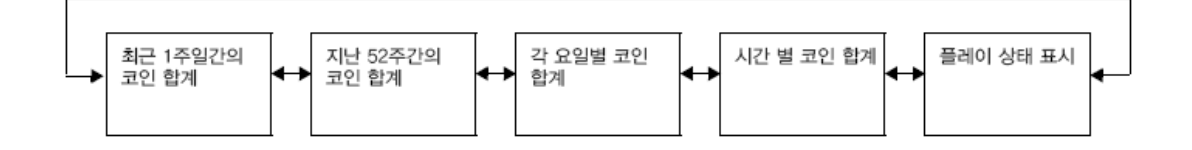

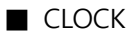

# CLOCKSET TIME12 : 34 : 56CLOCK NOT SETXXXX-XX-XX (XXX)XXXX-XX-XX (XXX)SAVE AND EXIT<br/>EXITPRESS BLUE BUTTON = SELECT ITEM<br/>PRESS RED BUTTON = EXECUTE

| SET TIME      | 현재 시간을 24시간제로 설정합니다<br>현재 시간이 설정되어 있지 않은 경우 "CLOCK NOT SET"라고 표시됩니다. |
|---------------|----------------------------------------------------------------------|
| SAVE AND EXIT | SW6을 누르면 [NOW SAVING]의 표시와 함께 시간이 저장되고<br>[MAIN MENU]로 돌아갑니다.        |

### ■ ALL FACTORY SETTINGS

# ALL FACTORY SETTINGS

DO YOU WANT ALL FACTORY SETTINGS? YES/NO

> NOT CLEARED: BOOKKEEPING DATA CLOCK

PRESS BLUE BUTTON = YES/NO PRESS RED BUTTON = EXECUTE

DO YOU WANT ALL FACTORY SETTING?

테스트 모드에서 설정한 내용을 출하시 설정으로 되돌립니다.

### SYSTEM INFORMATION

# SYSTEM INFORMATION

SOFT ID CODE BOOTSTRAP AVS2 SYSTEM ID HARDWARE ID ACCOUNT KEY LICENSE KEY 

### PRESS RED BUTTON = EXIT

| SOFT ID CODE | 게임 소프트웨어의 버전을 표시합니다.  |
|--------------|-----------------------|
| BOOTSTRAP    | 시작 소프트웨어 버전을 표시합니다.   |
| AVS2         | 시스템 라이브러리의 버전을 표시합니다. |
| SYSTEM ID    | 시스템 ID를 표시합니다.        |
| HARDWARE ID  | 하드웨어 ID를 표시합니다.       |
| ACCOUNT KEY  | 어카운트 키 정보를 표시합니다.     |
| LICENSE KEY  | 라이센스 키 정보를 표시합니다.     |